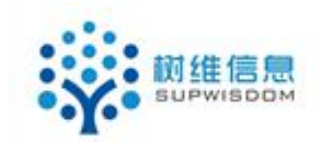

## SupWisdom Solutions

## 教学管理系统 系统登录使用手册

Version 1.0

Written By Shanghai SupWisdom Information Technology Co., LTD. 上海树维信息科技有限公司 ©2018 All Rights Reserved

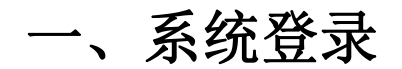

## 1. 登录页面

教学管理系统推荐使用 IE9 以上浏览器,火狐或者谷歌浏览器访问使用。 在浏览器地址栏中输入教学管理系统地址,登录教学管理系统,登录页面如 下:

| <b>使 中国政法大学</b><br>Course Management Syst |                           |  |
|-------------------------------------------|---------------------------|--|
|                                           | 登录                        |  |
|                                           | ·                         |  |
|                                           | A 密码                      |  |
|                                           | 登录                        |  |
|                                           | 建议浏览器:IE9+ firefox Chrome |  |
|                                           |                           |  |
|                                           |                           |  |
|                                           |                           |  |
|                                           |                           |  |
|                                           |                           |  |

系统账号为使用者的工号或学号,初始密码与账号相同,账号与密码区分大 小写;如无账号,请联系教务处添加。

首次登录系统需绑定手手机号码并修改初始密码,在登录框内输入系统账号 及初始密码,点击登录,进入绑定手机号、修改密码页面。

| * 原密码:   |                       |  |
|----------|-----------------------|--|
| * 新密码:   | 至少6位,必须包含大写字母、小写字母和数字 |  |
| * 重复新密码: |                       |  |
| *绑定手机号:  | 获取验证码                 |  |
| *验证码:    |                       |  |
| 修改 登     | 出系统                   |  |

验证原密码,输入新密码并重复输入新密码,输入手机号码,点击获取验证 码向要绑定的手机号码发送验证消息。

| * 原密码:  | •••••   | 短证的友达成功,请按权 <u>升</u> 短证! |
|---------|---------|--------------------------|
| * 新密码:  | •••••   | 序 <mark>中度 100 日</mark>  |
| *重复新密码: | •••••   | 确定                       |
| *绑定手机号: |         |                          |
| *验证码:   |         |                          |
|         | 修改 登出系统 |                          |
|         |         |                          |
|         |         |                          |
|         |         |                          |

输入验证码,点击修改完成密码修改,并返回登录页面用新密码登录系统。

| * 原密码:   | •••••  |                         |
|----------|--------|-------------------------|
| * 新密码:   | •••••  | 至少6位,必须包含大写字母、小写字母和数字中度 |
| * 重复新密码: | •••••  |                         |
| *绑定手机号:  |        | 重新发送(42)                |
| *验证码:    | 240546 |                         |
|          | 修改登出系统 |                         |

| * 原密码:  | •••••  | 验证成功,修改       | (密码成功! |      |  |
|---------|--------|---------------|--------|------|--|
| *新密码:   | •••••  |               |        | 序 中度 |  |
| *重复新密码: | •••••  |               | 确定     |      |  |
| *绑定手机号: |        | 3/42/32/31/43 |        |      |  |
| *验证码:   | 240546 | ]             |        |      |  |
| [       | 修改登出系统 |               |        |      |  |
|         |        |               |        |      |  |
|         |        |               |        |      |  |

二、首页介绍

登录系统后,进入系统首页,首页顶部左侧展示中国政法大学Logo、校名及 系统名称,右侧展示登录人员所在的项目及身份角色,可以通过选择切换。

| <b>一个</b> 阁处注大学 教学管理系          | sen Instructional | 主修 > 管理员 > 切换         | ] 🕘 潮試用户(CS00001) 🕁 退出 |
|--------------------------------|-------------------|-----------------------|------------------------|
| 首页 课程管理 培养方案                   | 教学运行              |                       |                        |
| ♀您当前位置:首页                      |                   |                       |                        |
| 然好,测试用户                        |                   | <b>7</b> /18<br>当前教学周 | 24次<br>系统访问次数          |
| ▲ 通知公告                         | ▲ 快捷入口            |                       | •                      |
| 关于2018-2019学年春季…<br>2018-10-25 | 课程查询 专业方案编制       | 培养方案执行情况              | 专业方案查询                 |
|                                | 院系开课计划            |                       |                        |
|                                |                   |                       |                        |

Logo 栏下方为导航栏,展示登录人员的所能够使用的系统功能。

| 顶 课程管理 培养方案                    | 教学运行   |        |               |               |
|--------------------------------|--------|--------|---------------|---------------|
| 当前位置: 首页                       |        |        |               |               |
| 您好,测试用户<br>管理员 我的账户            |        |        | 7/18<br>当前教学周 | 24次<br>系统访问次数 |
| ▲通知公告                          | ▲快捷入口  |        |               | 0             |
| 关于2018-2019学年春季…<br>2018-10-25 | 课程查询   | 专业方案编制 | 培养方案执行情况      | 专业方案查询        |
|                                | 院系开课计划 |        |               |               |

导航栏下方展示登录用户的信息、当前的教学进程周及登录次数。

| 管理员 我的账户                       |          | 7 /18<br>当前教学周 | 副 24次<br>系统访问次数 |
|--------------------------------|----------|----------------|-----------------|
| ▲ 通知公告                         | ★快捷入口    |                | ٥               |
| 关于2018-2019学年春季…<br>2018-10-25 | 课程查询 专业7 | 方案编制 培养方案执行情况  | 专业方案查询          |
|                                | 院系开课计划   |                |                 |

点击"我的账户",可查看用户的基本信息、登录时长、角色信息、默认数 据权限等信息。

| 修成性時 送回手端 名称: C500001 姓名: 激活用户 数据权限1   电子邮件: 创建时间: 2018-10-27 项目   在线信息 状态: 激活 修改时间: 2018-10-28 学历层次   可愛期的 在线时长 IP地址 会社: 10-27 学历层次   可求 2018-10-27 密码: 10-27 密码: 10-28 学历层次   可求 2018-10-27 密码: 10-27 密码: 10-27 平                                                                                                    |                                                                                                    |
|----------------------------------------------------------------------------------------------------|----------------------------------------------------------------------------------------------------|
| 电子邮件: 创建时间; 2018-10-27 项目   在线信息 秋念:激活 修改时间; 2018-10-28 主修   登录时间 在线标长 IP地址 有效期景; 2018-10-27~ 差%   9万层次 不現 7元環 不現   10-28 18:4 14.05分 182.48.103.181 备计 的继人: root 学学类频别                                                                                                    |                                                                                                    |
| 在线信息 状态: 激活 修改印句: 2018-10-28 主修   登录时间 在线时长 IP地址 有效期限: 2018-10-27~ 密码过期: 永不过期 学历层次   10-28 18:41 14.06分 182.48.103.181 备件・ 创建人: root 学生类别                                                                                                    |                                                                                                    |
| 登录时间 在线附长 IP地址 有效期限: 2018-10-27~ 密码近期: 永不过期 不限   10-28 18:41 14.06分 182.48.103.181 各社・ 創課人: root 学生类别                                                                                                    |                                                                                                    |
| 10-28 18:41 14.06分 182.48.103.181 备注: 创建人: root 学生类别                                                                                                    |                                                                                                    |
| start de l                                                                                                    | 中地社 中地社 中地社 中地社 中地社 中地社 中地社 中地社 中地社 中地社 中地社 中地社 中地社 中山 中山 中山 中山 中山 中山 中山 中山 中山 中山 中山 中山 中山 中山 中山 中山 中山 中山 中山 中山 中山 中山 中山 中山 中山 中山 中山 中山 中山 中山 中山 中山 中山 中山 中山 中山 中山 中山 中山 中山 中山 中山 中山 中山 中山 中山 中山 中山 中山 中山 中山 中山 中山 中山 中山 中山 中山 中山 中山 中山 中山 中山 中山 中山 中山 中山 中山 中山 中山 中山 中山 中山 中山 中山 中山 中山 中山 中山 中山 中山 中山 中山 中山 中山 中山 中山 中山 中山 |
|                                                                                                    |                                                                                                    |
| 血色信息 成品 抵税 管理 (400 424) 可加200 ● 印)                                                                                                    | 计学院 民商经济计学院 国际计学院                                                                                                    |
|                                                                                                    | VEX 3 RE / CONSERVITER 3 RE / MERCITER 3 RE                                                                                                    |
| 1 2627 1 2627 1 | 人才实验班 ,033 法学6 ,032 法学 (双改) ,02                                                                                                    |
| 建築 世子純件: 创趣时间: 2018-10-27 東海   建築財向 在鉱財长 IPP地址 14:06分 182:48:103:181 第注: 創建人: root 予選   第86信息 成長 成長 放田 182:48:103:181 第注: 創建人: root 学業 第   第06信息 成長 成長 放松 管理 第 第 101 第 10:1 電泉以荷 10:1 電泉以荷 10:1 電泉 10:1 電泉山 10:1 電泉山 10:1 電泉山 10:1 電泉山 10:1 電泉山 10:1 電泉山 10:1 電泉山 10:1 電泉山 10:1 電泉山 10:1 電泉山 10:1 電泉山 10:1 電泉山 10:1 電泉山 10:1 電泉山                                                                                                    | 学3,019法学4,001法学1,022法学(双),00                                                                                                    |
| 1.04 我的理程 我们理事 侦查学,046 法                                                                                                    | 去学10                                                                                                    |
| 7 公共服务                                                                                                    |                                                                                                    |
| 7.2 站内消息                                                                                                    |                                                                                                    |
| _数据权限2                                                                                                    |                                                                                                    |
| • 项目                                                                                                    |                                                                                                    |
| 辅修                                                                                                    |                                                                                                    |

中部为系统的通知公告展示框和快捷入口框,底部为用户的登录信息和文件 下载框。通知公告栏展示系统发布的通知公告;登录信息展示系统的登录时间、 登录的 IP 地址及登录设备;文件下载框展示了系统公布的下载文件。

| ▲ 通知公告                                | ★快捷入口                               |          | 0          |
|---------------------------------------|-------------------------------------|----------|------------|
| <b>关于2018-2019学年春季…</b><br>018-10-25  | 小节占用模式任务管理                          | 任务自动排课配置 | 课程自动排课配置   |
|                                       | 任务自动排课批次 院系排课(模式二                   | 二) 院系填报  |            |
|                                       |                                     |          |            |
| 登录信息                                  | ▲ 文件下载                              |          |            |
| 最近登录                                  | ☑ 关于2018-2019学年春季学期本科课程安排工作的通知.docx |          | 2018-10-25 |
| 时间: 2018-10-29 12:12:36               | ☑ 调停课申请表.doc.doc                    |          | 2018-10-25 |
| 10.0.10.100                           |                                     |          |            |
| IP: 10.0.43.169<br>登录设备: Firefox-63.0 | ☑ 开课任务书(三学期制).doc.doc               |          | 2018-10-25 |

在快捷入口框可通过点击右上角的齿轮,设置快捷入口菜单。

| 通知公告                           | ▲ 快捷入口 |        |          |        |
|--------------------------------|--------|--------|----------|--------|
| 关于2018-2019学年春季…<br>2018-10-25 | 课程查询   | 专业方案编制 | 培养方案执行情况 | 专业方案查询 |
|                                | 院系开课计划 |        |          |        |
|                                |        |        |          |        |
|                                |        |        |          |        |

将左侧的菜单双击或选中后点击向右箭头加入右侧的快捷入口配置内,点击 保存,完成快捷入口的配置。

|                                                                                                    | 快捷入口   | 配置                                                                        |   | 6 |
|----------------------------------------------------------------------------------------------------|--------|---------------------------------------------------------------------------|---|---|
| 05 課程管理<br>05.3 课程查询<br>06.1 专业方案编制<br>06.3 专业方案查询<br>06.4 培养方案执行情况<br>07.1 开课计划<br>07.1.3 院系开课计划<br>07.1.5 开停课程查询<br>07.1.6 执行计划<br>07.1.8 课程认领审核<br>07.2 教学任务<br>07.2.3 教师任务安排<br>07.2.5 院系填报 | د<br>۲ | 05.3 课程查询<br>06.1 专业方案编制<br>06.4 培养方案执行情况<br>06.3 专业方案查询<br>07.1.3 院系开课计划 | ~ |   |